# Tanszéki adminisztrátor

## Felhasználói dokumentáció verzió 2.0.

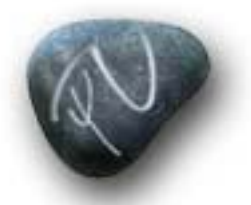

NEPTUN Egységes Tanulmányi Rendszer

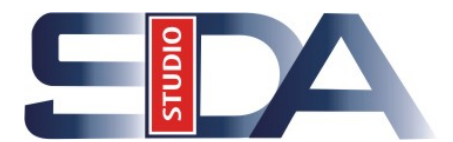

Budapest, 2006

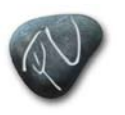

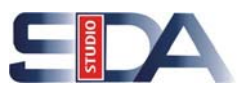

#### Változáskezelés

| Verzió | Dátum | Változás |     |       |  |
|--------|-------|----------|-----|-------|--|
|        |       | Pont     | Cím | Oldal |  |
|        |       |          |     |       |  |
|        |       |          |     |       |  |
|        |       |          |     |       |  |
|        |       |          |     |       |  |
|        |       |          |     |       |  |

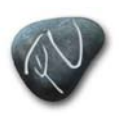

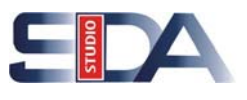

## Tartalomjegyzék

| 1.          | Dokumentációk                                                                 | 5            |
|-------------|-------------------------------------------------------------------------------|--------------|
| 2.          | Általános információ                                                          | 5            |
| 2.1.        | "Hozzáad"                                                                     | 5            |
| 2.2.        | "Szerkeszt"                                                                   | 5            |
| 2.3.        | "Mentés" vagy "Mégsem"                                                        | 5            |
| 2.4.        | A tanszék elérésének lehetősége                                               | 5            |
| 3.          | Szervezeti egységek (Kar $\rightarrow$ Tanszék)                               | 6            |
| 3.1.        | Szervezeti egység hallgatói                                                   | 6            |
| 3.2.        | Szervezeti egység dolgozój                                                    |              |
| 4.          | Tárgyak                                                                       | 6            |
| 4.1.        | Szervezeti egység tárgyainak felvitele, karbantartása, alapadatok megadása    |              |
| 4 2         | Tárgy hővebb leírása és előkövetelményének szerkesztése (Kiegészítő adatok    | ζ"           |
| 1.2.        | fiil)                                                                         | 6            |
| 43          | Tárov tárovtínusha sorolása (Tárovtínus hesorolás" fül)                       | 6            |
| 44          | Tárovtínus felvétele                                                          | 0            |
| 4 5         | Tárgycsonort felvitele, karbantartása                                         | 7            |
| 4.6         | Tárgy tárgycsonortha sorolása (Tárgycsonortok" fül)                           | 7            |
| 4.0.        | Tárgycsoport tárgyainak karbantartása és felvitele                            | 7            |
| ч.7.<br>Л 8 | Tárgyhoz tartozó tematika megadása és karbantartása                           | , /<br>8     |
| 4.0.<br>1 0 | Tangyhoz tantozo tematika megadasa es karbantartasa                           | ۰۰۰۰۰ و<br>م |
| 4.9.        | For ciklushan (félév) teljesítendő tárovak megadása                           | ه<br>و       |
| 4.10.       | Egy cikiusbali (lelev) teljesitelluo talgyak inegauasa                        | 0            |
| 4.11.       | Együlles laigyak köveleinlenyenek szerkeszlese                                | 9            |
| 4.12.       | Targynoz tartozo ekvivalencia szabalyok telvitele, karbaniartasa tenetelek    | 0            |
| 4 1 2       | megadasaval                                                                   | 9            |
| 4.13.       | Targy haligatol                                                               | 9            |
| 4.14.       | Targyjelentkezes elfogadasa és elutasitasa                                    | 9            |
| J.          | Targy adolt releve mindetese                                                  | 9            |
| 5.1.        | l argynoz felevek nozzarendelese, targy megnirdetese felevenkent              | 9            |
| 5.2.        | Felevhez targyak hozzarendelese, targy felevenek beallitasa ("Alapadatok" ful | i). 10       |
| 5.3.        | Targy meghirdetesehez információ adása ("Meghirdetesi információ" fül)        | 10           |
| 5.4.        | Kurzus(ok) kiírásával kerül meghirdetésre a tárgy ("Alap adatok" fül)         | 10           |
| 6.          | Kurzusok                                                                      | 10           |
| 6.1.        | Kurzus meghirdetése                                                           | 10           |
| 6.2.        | Kurzus vizsgatípusának megadása                                               | 11           |
| 6.3.        | Kurzus másolás                                                                | 11           |
| 6.4.        | Tárgy kurzusainak megtekintése ("Kurzusok" fül)                               | 11           |
| 6.5.        | Kurzushoz jegyzet rendelése ("Kiegészítő adatok" fül)                         | 11           |
| 6.6.        | Kurzushoz oktató rendelése                                                    | 12           |
| 6.7.        | Kurzusvéleményezési és kurzus-oktató véleményezési adatlap kurzushoz rend     | elése        |
|             |                                                                               | 12           |
| 6.8.        | Félévközi bejegyzés típus kurzushoz rendelése az automatikus                  |              |
|             | eredményszámításhoz                                                           | 13           |
| 6.9.        | Kurzushoz követelmény megadása és karbantartása ("Követelmények" fül)         | 13           |
| 6.10.       | Kurzushoz órabontás és terem rendelése ("Órarendi adatszolgáltatás" fül)      | 13           |
| 6.11.       | Kurzus hallgatói eredménylista                                                | 13           |
| 6.12.       | Félévközi eredménylista                                                       | 14           |

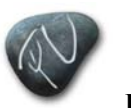

Neptun. NET Tanulmányi Rendszer Dokumentáció

## TANSZÉKI ADMINISZTRÁTOR

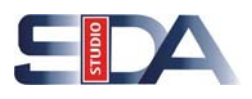

| 6.13. | Órabontások kurzushoz rendelése                                           | 14     |
|-------|---------------------------------------------------------------------------|--------|
| 6.14. | A kurzus hallgatóinak jegybeírás                                          | 14     |
| 6.15. | Kurzus hallgatói                                                          | 14     |
| 6.16. | Kurzushoz felvitt követelményellenőrzések eredményének elfogadása, elutas | sítása |
|       |                                                                           | 15     |
| 6.17. | Hallgatók kurzusra jelentkeztetése                                        | 15     |
| 6.18. | Kurzusjelentkezés elfogadása, elutasítása                                 | 15     |
| 6.19. | Kurzusváltoztatás, hallgató átjelentkeztetése adott tárgy másik kurzusára | 15     |
| 6.20. | Évközi feladatok felvitele, karbantartása                                 | 16     |
| 7.    | Vizsgák                                                                   | 16     |
| 7.1.  | Kurzushoz vizsga kiírás                                                   | 16     |
| 7.2.  | Vizsgához vizsgáztató rendelése                                           | 17     |
| 7.3.  | Adott vizsgaidőponthoz további kurzusok hozzárendelése                    | 17     |
| 7.4.  | Kurzushoz vizsga rendelés                                                 | 17     |
| 7.5.  | Vizsgához más tárgy kurzusának rendelése                                  | 17     |
| 7.6.  | Előzetes és végleges vizsgajelentkezés meta szerkesztése                  | 18     |
| 7.7.  | Vizsgaidőponthoz, kurzus vizsgájához terem rendelése                      | 18     |
| 7.8.  | Vizsgára jelentkeztetés, illetve lejelentkeztetés                         | 18     |
| 7.9.  | Gyorsított jegybeírás                                                     | 19     |
| 7.10. | Vizsgalap nyomtatása                                                      | 19     |
| 7.11. | Vizsgateremigény felvitele és karbantartása                               | 19     |
| 7.12. | Vizsgaidőpont másolása                                                    | 19     |
| 7.13. | Vizsga terem- és időbeosztásának megtekintése                             | 19     |
|       |                                                                           |        |

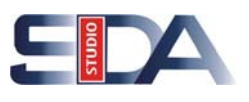

## 1. Dokumentációk

Neptun. NET Tanulmányi

Rendszer Dokumentáció

Az "Eszközök"/ "Funkció lista" meghatározott szerepkörre bontva, az adott menüpontra lépve megmutatja, hogy milyen eljárások és funkciók érhetőek el onnan.

A <u>www.sdakft.hu</u> honlapról a Neptun.Net oldalra lépve (<u>http://152.66.10.216/neptundotnet</u>) az <u>Oktatási anyagok</u>nál a rendszerhez tartozó dokumentációk találhatóak.

## 2. Általános információ

## 2.1. "Hozzáad"

Új felvételt jelent, illetve a meglévő listából hozzárendelés az adott részhez. A zölddel megjelölt mezők kitöltése kötelező!

#### 2.2. "Szerkeszt"

A már meglévő adatok módosítása, kiegészítése.

## 2.3. "Mentés" vagy "Mégsem"

Mind a két esetben a "**Mentés"**, vagyis a felvitt adatok elfogadása, vagy a "**Mégsem"**, mentés nélküli visszalépést jelent.

Amíg a "Mentés", illetve a "Mégsem" gomb aktív (piros), addig nem enged a fában másik felületre.

## 2.4. A tanszék elérésének lehetősége

A "Szervezeti egységek (28000)" / Kar/ Tanszék

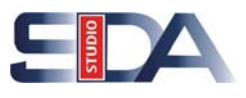

## 3. Szervezeti egységek (Kar → Tanszék)

## 3.1. Szervezeti egység hallgatói

#### <u>Szervezeti egységek (28000)</u> <u>Szervezeti egység hallgatói (28600)</u>

• A tanszék tárgyait felvett hallgatók.

## 3.2. Szervezeti egység dolgozói

#### <u>Szervezeti egységek (28000)</u> <u>Szervezeti egység dolgozói (28800)</u>

• /"Hozzáad"/ meglévő alkalmazotti listából rendelhetünk a tanszékhez alkalmazottat.

## 4. Tárgyak

# 4.1. Szervezeti egység tárgyainak felvitele, karbantartása, alapadatok megadása

#### <u>Szervezeti egységek (28000)</u> <u>Tárgyak (46800)</u>

- "Hozzáad" / "Alapadatok"/ "Mentés"
- <u>Kitöltésre ajánlott mezők:</u> "*Tárgynév"*; "*Rövid név"*; "*Tárgykód"*; "*Kredit pont"*; "*Követelmény"*, "*Óraszámok"*; "*Tárgyfelelős"* (meglévő listából kiválasztható)

## 4.2. Tárgy bővebb leírása és előkövetelményének szerkesztése ("Kiegészítő adatok" fül)

#### <u>Szervezeti egységek (28000)</u> <u>Tárgyak (46800)</u>

• "Szerkeszt"/ Metaszerkesztő/ "Mentés"

## 4.3. Tárgy tárgytípusba sorolása ("Tárgytípus besorolás" fül)

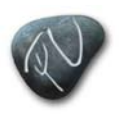

Neptun. NET Tanulmányi Rendszer Dokumentáció

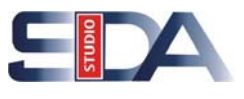

#### <u>Szervezeti egységek (28000)</u> <u>Tárgyak (46800)</u>

- "Szerkeszt"/ "Hozzárendel"/ "Mentés"
- Meglévő listából választható

## 4.4. Tárgytípus felvétele

#### <u>Tárgyak kezelése (70400)</u> <u>Tárgytípusok (78200)</u>

- Pl.: alapozó, kritérium stb.
- Intézmény tartja karban, milyen típusú tárgyak vannak
- Példaként vigyünk fel néhány típust- Alapozó, Nyelvi kritérium, Testnevelés kritérium stb.

## 4.5. Tárgycsoport felvitele, karbantartása

#### Szervezeti egységek (28000) Tárgycsoportok (54000)

- "Hozzáad" gomb/ tárgycsoport nevének, kódjának megadása/ majd "Hozzárendel" gomb, tárgy(ak) kiválasztása/ "OK"/ "Mentés" gomb
- <u>Tárgycsoport használata:</u>
  - Tanterv (mintatantervek készítéséhez)
  - Szabadon választható tárgyak csoportosításához
  - Tanulmányok előrehaladásának mérésére is szolgál
  - Adott tárgycsoportból mennyi kreditet teljesített a hallgató

#### 4.6. Tárgy tárgycsoportba sorolása ("Tárgycsoportok" fül)

#### <u>Szervezeti egységek (28000)</u> <u>Tárgyak (46800)</u>

#### <u>Szervezeti egységek (28000)</u> <u>Félévek (269000)</u> <u>Aktív tárgyak (269400)</u>

• *"Tárgycsoportok"* fül/ **"Szerkeszt"** gomb/ majd **"Hozzárendel"** gomb/ listából tárgycsoport(ok) kiválasztása/ **"Mentés"** 

## 4.7. Tárgycsoport tárgyainak karbantartása és felvitele

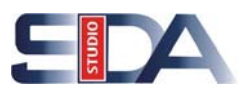

#### <u>Szervezeti egységek (28000)</u> <u>Tárgycsoportok (54000)</u> <u>Tárgycsoport tárgyai (54200)</u>

• "Hozzáad"/ adatok megadása/ "Mentés"

## 4.8. Tárgyhoz tartozó tematika megadása és karbantartása

<u>Szervezeti egységek (28000)</u> <u>Tárgyak (46800)</u> <u>Tárgytematika (47200)</u>

• "Hozzáad"/ "*Téma"*, "*Százalék"* (mennyi százalékban fedi le a tematika a tárgyat), "*Nyelv"* magadása/ "Jegyzet hozzárendelés"/ jegyzet kiválasztása/ "OK"/ "Mentés"

## 4.9. Tematika jegyzetének megadása

<u>Szervezeti egységek (28000)</u> <u>Tárgyak (46800)</u> <u>Tárgytematika (47200)</u> <u>Tematika jegyzetei (47400)</u>

• "Hozzáad"/ adatok megadása/ "Mentés"

## 4.10. Egy ciklusban (félév) teljesítendő tárgyak megadása

#### <u>Szervezeti egységek (28000)</u> <u>Tárgyak (46800)</u> <u>Együttes tárgyak (47000)</u>

- "Hozzáad"/ "*Csoport neve*"-nek megadása/ "Tárgy hozzárendelés"/ tárgyak kiválasztása/ "OK"/ "Mentés"
- Ha például két tárgyat. együtt kell felvenni, de az egyikből előbb kell érdemjegyet vagy aláírást szerezni, mint a másikból

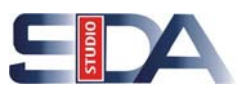

## 4.11. Együttes tárgyak követelményének szerkesztése

#### <u>Szervezeti egységek (28000)</u> <u>Tárgyak (46800)</u> <u>Együttes tárgyak (47000)</u>

- "Szerkeszt"/ "Szerkesztés" gomb/ követelmény megszerkesztése/ "Mentés"
- Megengedik, hogy a tárgy előkövetelményét jelentő tárgyat a ráépülővel együtt kell felvenni.

# 4.12. Tárgyhoz tartozó ekvivalencia szabályok felvitele, karbantartása feltételek megadásával

#### <u>Szervezeti egységek (28000)</u> <u>Tárgyak (46800)</u> <u>Tárgyekvivalencia (47100)</u>

- "Hozzáad" és "Tárgyválasztás" vagy "Csoportos hozzáadás"/ tárgy(ak) kiválasztása/ "Mentés"
- Mintatantervek tárgyai (követelmény, kredit, óraszámok, előkövetelmények változhatnak)
- Akkreditáció, elfogadott tárgyak

## 4.13. Tárgy hallgatói

#### <u>Szervezeti egységek (28000)</u> <u>Tárgyak (46800)</u> <u>Tárgy hallgatói (47600)</u>

• Adott tárgyat, adott félévben felvett hallgatók.

## 4.14. Tárgyjelentkezés elfogadása és elutasítása

#### <u>Szervezeti egységek (28000)</u> <u>Tárgyak (46800)</u> <u>Tárgyjelentkezés elfogadása (48000)</u>

## 5. Tárgy adott félévre hirdetése

#### 5.1. Tárgyhoz félévek hozzárendelése, tárgy meghirdetése félévenként

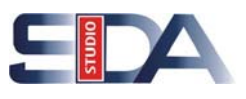

## Dokumentáció Szervezeti egységek (28000)

Neptun. NET Tanulmánvi

Rendszer

#### <u>Tárgyak (46800)</u> <u>Meghirdetett félévei (268400)</u>

• "Hozzáad" gomb/ Félév(ek) kiválasztása/ "OK" gomb

# 5.2. Félévhez tárgyak hozzárendelése, tárgy félévének beállítása ("Alapadatok" fül)

<u>Szervezeti egységek (28000)</u> <u>Félévek (269000)</u> <u>Aktív tárgyak (269400)</u>

• "Hozzáad" gomb/ Tárgyak kiválasztása/ "OK" gomb

# 5.3. Tárgy meghirdetéséhez információ adása ("Meghirdetési információ" fül)

<u>Szervezeti egységek (28000)</u> <u>Félévek (269000)</u> <u>Aktív tárgyak (269400)</u>

# 5.4. Kurzus(ok) kiírásával kerül meghirdetésre a tárgy ("Alap adatok" fül)

#### <u>Szervezeti egységek (28000)</u> <u>Tárgyak (46800)</u> <u>Tárgy kurzusai (48200)</u>

- "Hozzáad" gomb/ "Félév/ Ciklus" mező kitöltése/ "Mentés" gomb
- Kurzus meghirdetése fontos, ha elméleti, gyakorlati, labor, szakmai gyakorlati, kurzusokat hirdetünk meg.
- Szokásos csak vizsgás kurzust meghirdetni (Vizsgakurzus)→CV kurzuskóddal.

## 6. Kurzusok

## 6.1. Kurzus meghirdetése

<u>Szervezeti egységek (28000)</u> <u>Tárgyak (46800)</u> <u>Tárgy kurzusai (48200)</u>

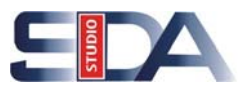

- "Hozzáad" gomb/ adatok kitöltése/ "Mentés" gomb
- <u>Kitöltésre ajánlott mezők:</u> "Nyelv", "Kurzus típus", "Félév/ ciklus", "Kurzuskód", "Min.-Max. létszám", "Típusazonosító" (normál, speciális, vizsgakurzus)

## 6.2. Kurzus vizsgatípusának megadása

#### <u>Szervezeti egységek (28000)</u> <u>Tárgyak (46800)</u> <u>Tárgy kurzusai (48200)</u>

- "Szerkeszt" gomb/ "Vizsgatípust felvesz" gomb/ vizsgatípus kiválasztása/ "OK" gomb/ "Mentés"
- A vizsgatípus megadása kötelező és nagyon fontos mező, mert csak abban az esetben tudunk a kurzushoz vizsgát kiírni, ha ez az adat meg van adva. (Azok a típusok jelennek meg a kurzus vizsgái felületeken, amelyek itt be vannak állítva!)

#### 6.3. Kurzus másolás

#### <u>Szervezeti egységek (28000)</u> <u>Tárgyak (46800)</u> <u>Tárgy kurzusai (48200)</u>

- "Szerkeszt"/ "Példányszám" és a "Kezdő kurzuskód" megadása/ "Másol"
- Kurzusról a következő feltételeket adhatjuk meg. –Nem indul, Jelentkezés letiltva, Lejelentkezés letiltva.
- Kurzushoz telephely is rendelhető.

## 6.4. Tárgy kurzusainak megtekintése ("Kurzusok" fül)

#### <u>Szervezeti egységek (28000)</u> <u>Tárgyak (46800)</u>

<u>Szervezeti egységek (28000)</u> <u>Félévek (269000)</u> <u>Aktív tárgyak (269400)</u>

## 6.5. Kurzushoz jegyzet rendelése ("Kiegészítő adatok" fül)

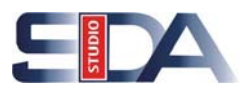

#### <u>Szervezeti egységek (28000)</u> <u>Tárgyak (46800)</u> <u>Tárgy kurzusai (48200)</u>

• "*Kiegészítő adatok"* fül/ "Szerkeszt" gomb/ "Jegyzet hozzárendelés" gomb/ jegyzet(ek) kiválasztása/ "OK" gomb/ "Mentés" gomb

<u>Szervezeti egységek (28000)</u> <u>Tárgyak (46800)</u> <u>Tárgy kurzusai (48200)</u> <u>Jegyzet hozzárendelés (48400)</u>

- "Hozzáad" gomb
- Előre felvitt jegyzetekből lehet választani!

## 6.6. Kurzushoz oktató rendelése

#### <u>Szervezeti egységek (28000)</u> <u>Tárgyak (46800)</u> <u>Tárgy kurzusai (48200)</u>

- "*Kiegészítő adatok"* fül/ **"Szerkeszt"** gomb/ / **"Oktató hozzárendelés"** gomb/ oktató(k) kiválasztása/ **"OK"** gomb/ oktatási *"Százalék"* arányának megadása, amennyiben több mint egy oktató van a kurzushoz rendelve/ **"Mentés"** gomb
- Oktató lehet tanszéki, de lehet az intézmény más területén dolgozó.
- Több oktató is hozzárendelhető a kurzushoz.
- Meg kell adni a munkamegosztást (százalék)!

## 6.7. Kurzusvéleményezési és kurzus-oktató véleményezési adatlap kurzushoz rendelése

#### <u>Szervezeti egységek (28000)</u> <u>Tárgyak (46800)</u> <u>Tárgy kurzusai (48200)</u>

- "*Kiegészítő adatok"* fül/ "**Szerkeszt"** gomb/ "*Kurzus véleményezés adatlapja"* és a "*Kurzus-oktató véleményezés adatlapja"* mezők melletti "+" gombok/ a feljövő listából a megfelelő kérdőívek kiválasztása/ "**Mentés"**.
- A listában azok a kérdőívek jelennek meg, melyek *az "Adminisztráció (95400)"/ "Véleményezés (96400)"* menüpont alatt felvettek.

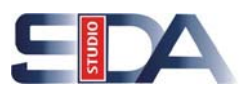

# 6.8. Félévközi bejegyzés típus kurzushoz rendelése az automatikus eredményszámításhoz

#### <u>Szervezeti egységek (28000)</u> <u>Tárgyak (46800)</u> <u>Tárgy kurzusai (48200)</u>

- "*Kiegészítő adatok*" fül/ "Szerkeszt' gomb/ / "Félévközi bejegyzés típusa" mező kitöltése/ "Mentés" gomb
- Majd "*Követelmények*" fül/ "Szerkeszt" gomb/ "Automatikus eredményszámítás" gomb/ "Mentés"
- A metaszerkesztővel megszerkeszthető az évközi követelmény.
- Ezt akár csoportosan, a felső listából több kurzust kijelölve is meg lehet tenni a "Shift" vagy a "Ctrl" billentyűk használatával.

# 6.9. Kurzushoz követelmény megadása és karbantartása ("Követelmények" fül)

#### <u>Szervezeti egységek (28000)</u> <u>Tárgyak (46800)</u> <u>Tárgy kurzusai (48200)</u>

- "Szerkeszt" gomb/ "Követelmények" fül/ "Követelmény szerkesztés" gomb/ "Hozzáad"/ függvény adatainak megadása/ "Elemez"/ "OK" / "Mentés" gomb
- Minden egyes kurzushoz előkövetelmény felvihető.
- Ha egyszerre több kurzust választunk ki, akkor szerkesztés után egyszerre lehet beírni az előkövetelményt.
- Évközi követelményekhez automatikus aláírás függvény adatainak megadása metaszerkesztővel, illetve a vizsgaeredmény számításra is megadhatunk függvényt.

# 6.10. Kurzushoz órabontás és terem rendelése ("Órarendi adatszolgáltatás" fül)

#### Szervezeti egységek (28000)

#### <u>Tárgyak (46800)</u> Tárgy hungyaga

- <u>Tárgy kurzusai (48200)</u>
- "Szerkeszt"/ "Órarendi adatszolgáltatás" fül/ "Órabontás", "Teremigény", "Terem mérete" és "Mintatantervek" adatok ezen a felületen adhatók meg/ "Mentés"

## 6.11. Kurzus hallgatói eredménylista

<u>Szervezeti egységek (28000)</u> <u>Tárgyak (46800)</u>

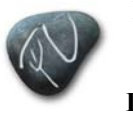

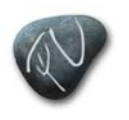

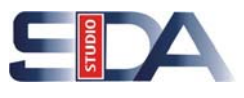

#### <u>Tárgy kurzusai (48200)</u>

• Az elért eredményeket az adott kurzus hallgatóiról listázhatjuk / "Nyomtatás"

## 6.12. Félévközi eredménylista

<u>Szervezeti egységek (28000)</u> <u>Tárgyak (46800)</u> <u>Tárgy kurzusai (48200)</u>

• Az elért félévközi eredményeket az adott kurzus hallgatóiról listázhatjuk.

#### 6.13. Órabontások kurzushoz rendelése

<u>Szervezeti egységek (28000)</u> <u>Tárgyak (46800)</u> <u>Tárgy kurzusai (48200)</u> <u>Órabontások kurzushoz rendelése (48600)</u>

• "Hozzáad" gomb/ órabontás listából való kiválasztása/ "OK" gomb

#### 6.14. A kurzus hallgatóinak jegybeírás

#### <u>Szervezeti egységek (28000)</u> <u>Tárgyak (46800)</u> <u>Tárgy kurzusai (48200)</u> <u>Gyorsított jegybeírás (49200)</u>

- Csoportos jegybeírás
- <u>Kitöltendő mezők:</u> "Követelménytípus", "Bejegyzés típusa", dátum, "Érték", "Oktató"/ "Jegybeírás" gomb

#### 6.15. Kurzus hallgatói

<u>Szervezeti egységek (28000)</u> <u>Tárgyak (46800)</u> <u>Tárgy kurzusai (48200)</u> <u>Kurzus hallgatói (50600)</u>

- Érdemjegyet egyesével lehet beírni.
- "Szerkeszt"/ "Eredmények" fül/ "Új jegy" gomb/ mezők kitöltése/ "Beír" gomb/ "Mentés"

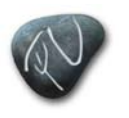

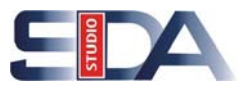

 <u>Kitöltendő mezők:</u> "Követelmény típusa", "Bejegyzés típusa", dátum, "Eredmény", "Oktató"

## 6.16. Kurzushoz felvitt követelményellenőrzések eredményének elfogadása, elutasítása

<u>Szervezeti egységek (28000)</u> <u>Tárgyak (46800)</u> <u>Tárgy kurzusai (48200)</u> <u>Kurzus követelmény ellenőrzés (51000)</u>

## 6.17. Hallgatók kurzusra jelentkeztetése

#### <u>Szervezeti egységek (28000)</u> <u>Tárgyak (46800)</u> <u>Kurzusjelentkezés (50800)</u>

- Kurzus kiválasztása a felső listában/ hallgatók kiválasztása az alsó listában/ "Jelentkeztet" gomb
- A felület felső részén a tárgyhoz tartozó valamennyi kurzus megjelenik.

## 6.18. Kurzusjelentkezés elfogadása, elutasítása

#### <u>Szervezeti egységek (28000)</u> <u>Tárgyak (46800)</u> <u>Tárgy kurzusai (48200)</u> <u>Kurzusjelentkezés elfogadása (51200)</u>

## 6.19. Kurzusváltoztatás, hallgató átjelentkeztetése adott tárgy másik kurzusára

#### <u>Szervezeti egységek (28000)</u> <u>Tárgyak (46800)</u> <u>Tárgy kurzusai (48200)</u> Kurzusváltoztatás (51400)

- Hallgató(ka)t egyik kurzusról a másikra tesszük
- Vigyázat, a létszámokat ellenőrizzük!

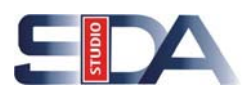

#### <u>Szervezeti egységek (28000)</u> <u>Tárgyak (46800)</u> <u>Tárgy kurzusai (48200)</u> <u>Évközi feladatok (51600)</u>

- "Hozzáad" gomb/ mezők kitöltése/ "Mentés"
- Feladatok kiírásának bemutatása, érdemjegyek felvitele

## 7. Vizsgák

## 7.1. Kurzushoz vizsga kiírás

#### <u>Szervezeti egységek (28000)</u> <u>Tárgyak (46800)</u> <u>Tárgy kurzusai (48200)</u> <u>Kurzus vizsgái (48800)</u>

- "Hozzáad" gomb/ adatok kitöltése/ majd "Mentés" gomb
- <u>Kitöltésre ajánlott mezők:</u> "Vizsga típus", vizsga "Kezdete" és "Vége", "Minimális létszám", "Maximális létszám", "A vizsgáztató látható a jelentkezési időszakban" jelölő négyzet/ "Várólista létszám" (ez utóbbi kettő kitöltése nem kötelező)
- Várakozó lista létszám tehát megjelölhető (limiten felüli jelentkezés)

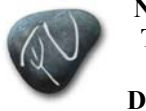

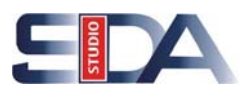

## 7.2. Vizsgához vizsgáztató rendelése

#### <u>Szervezeti egységek (28000)</u> <u>Tárgyak (46800)</u> <u>Tárgy kurzusai (48200)</u> <u>Kurzus vizsgái (48800)</u>

- "Szerkeszt" gomb/ "Vizsgáztató hozzárendelés"/ vizsgáztató(k) kiválasztása/ "OK"/ adjuk meg a vizsgán való részvételének típusát ("*Résztvevő típusa"*)/ majd "Mentés" gomb
- Vizsgához egy vagy több oktató hozzárendelése.
- Ki lehet választani milyen minőségben vesz részt a vizsgán

## 7.3. Adott vizsgaidőponthoz további kurzusok hozzárendelése

#### <u>Szervezeti egységek (28000)</u> Tárgyak (46800)

<u>argyak (46800)</u> <u>Tárgy kurzusai (48200)</u> <u>Kurzus vizsgái (48800)</u>

- "*Szerkeszt"* gomb/ "*Kurzusok"* fül/ "**Kurzus hozzárendelése"** gomb (tárgyhoz tartozó kurzusok, vagy az adott félévben meghirdetett összes kurzus közül választhatunk, ha a szűkítésnél kitöröljük a tárgykódot)/ kurzus(ok) kiválasztása/ "OK"/ "Mentés" gomb
- Az oktató egy teremben különböző tárgyakra, kurzusokra járó hallgatókat is tudja vizsgáztatni.

## 7.4. Kurzushoz vizsga rendelés

<u>Szervezeti egységek (28000)</u> <u>Tárgyak (46800)</u> <u>Kurzushoz vizsga rendelés (50400)</u>

## 7.5. Vizsgához más tárgy kurzusának rendelése

#### <u>Szervezeti egységek (28000)</u> <u>Tárgyak (46800)</u> <u>Tárgy kurzusai (48200)</u> <u>Kurzus vizsgái (48800)</u> <u>Vizsgához kurzus rendelés (49400)</u>

• Kiírt vizsgához itt van lehetőség kurzusok hozzárendelésére.

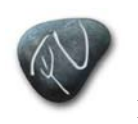

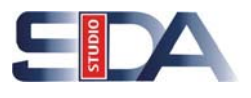

- "Szerkeszt" gomb/ "Hozzárendel" gomb/ táblából kurzusok kiválasztása/ "OK"/ "Mentés" gomb
- A vizsgához előjelentkezési és végjelentkezési feltételeket adhatunk meg a mező melletti "Szerkeszt" gombbal.
- Más tárgy kurzusához rendelhetjük ugyanazt a vizsgát.

## 7.6. Előzetes és végleges vizsgajelentkezés meta szerkesztése

#### <u>Szervezeti egységek (28000)</u> <u>Tárgyak (46800)</u> <u>Tárgy kurzusai (48200)</u> Kurzus vizsgái (48800)

- Pl. előzetes jelentkezésnél elég, hogy a hallgatónak van kurzusjelentkezése, véglegesnél pedig ellenőrizzük, hogy a hallgatónak megvan az aláírása.
- Vagy együttes tárgyfelvételnél az előzetes tárgy követelményét már teljesítette.

#### 7.7. Vizsgaidőponthoz, kurzus vizsgájához terem rendelése

#### Szervezeti egységek (28000)

#### <u>Tárgyak (46800)</u> <u>Tárgy kurzusai (48200)</u> <u>Kurzus vizsgái (48800)</u>

- "Szerkeszt" gomb/ "*Teremfoglalás"* fül/ "Terem kiválasztása" gomb/ terem kiválasztása, a terem órarendjének megtekintése/ "Terem hozzáadása" gomb/ "Mentés"
- A vizsgához rendeljünk termet, terem választáskor a teremórarendet is megnézhetjük.

## 7.8. Vizsgára jelentkeztetés, illetve lejelentkeztetés

#### <u>Szervezeti egységek (28000)</u>

#### <u>Tárgvak (46800)</u> <u>Tárgy kurzusai (48200)</u> <u>Kurzus vizsgái (48800)</u> Vizsgajelentkezés, lehúzás (49600)

- "Jelentkeztet"/ listából kurzusra jelentkezett hallgatók kiválasztása/ "OK"
- Hallgatók kijelölése/ "Lejelentkezés"
- Amennyiben a vizsgajelentkezési határidő lejárt, a **"Határidőntúli jelentkeztetés"** és **"Határidőntúli lejelentkezés"** gombokkal van lehetőségünk a hallgatókat le és feljelentkeztetni az adott vizsgára.
- Intézményi TVSZ szabályozza.

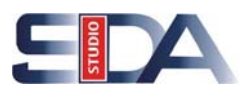

## 7.9. Gyorsított jegybeírás

<u>Szervezeti egységek (28000)</u> <u>Tárgyak (46800)</u> <u>Tárgy kurzusai (48200)</u> <u>Kurzus vizsgái (48800)</u> <u>Gyorsított jegybeírás (49000)</u>

## 7.10. Vizsgalap nyomtatása

<u>Szervezeti egységek (28000)</u> <u>Tárgyak (46800)</u> <u>Tárgy kurzusai (48200)</u> <u>Kurzus vizsgái (48800)</u> <u>Vizsgajelentkezés, lehúzás (49600)</u>

• "Vizsgalap" gomb

## 7.11. Vizsgateremigény felvitele és karbantartása

<u>Szervezeti egységek (28000)</u> <u>Tárgyak (46800)</u> <u>Tárgy kurzusai (48200)</u> <u>Kurzus vizsgái (48800)</u> <u>Vizsgateremigény felvitele (50200)</u>

• Vizsgatermek felvitele (lehetséges több terem kiírása is!)

## 7.12. Vizsgaidőpont másolása

<u>Szervezeti egységek (28000)</u> <u>Tárgyak (46800)</u> <u>Tárgy kurzusai (48200)</u> <u>Kurzus vizsgái (48800)</u>

- "Szerkeszt" gomb/ másolat számának megadása/ "Másol" gomb
- A létrehozott (másolt) vizsgaidőpontok adatai szerkesztés után módosíthatóak.
- Figyeljünk a másoláskor, időpont változtatás, oktató stb.

## 7.13. Vizsga terem- és időbeosztásának megtekintése

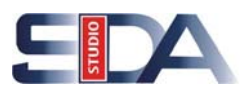

Neptun. NET Tanulmányi Rendszer Dokumentáció

<u>Szervezeti egységek (28000)</u> <u>Tárgyak (46800)</u> <u>Tárgy kurzusai (48200)</u> <u>Kurzus vizsgái (48800)</u> <u>Vizsgajelentkezés, lehúzás (49600)</u>